## 《修繕系統\_電腦設備報修操作手冊》

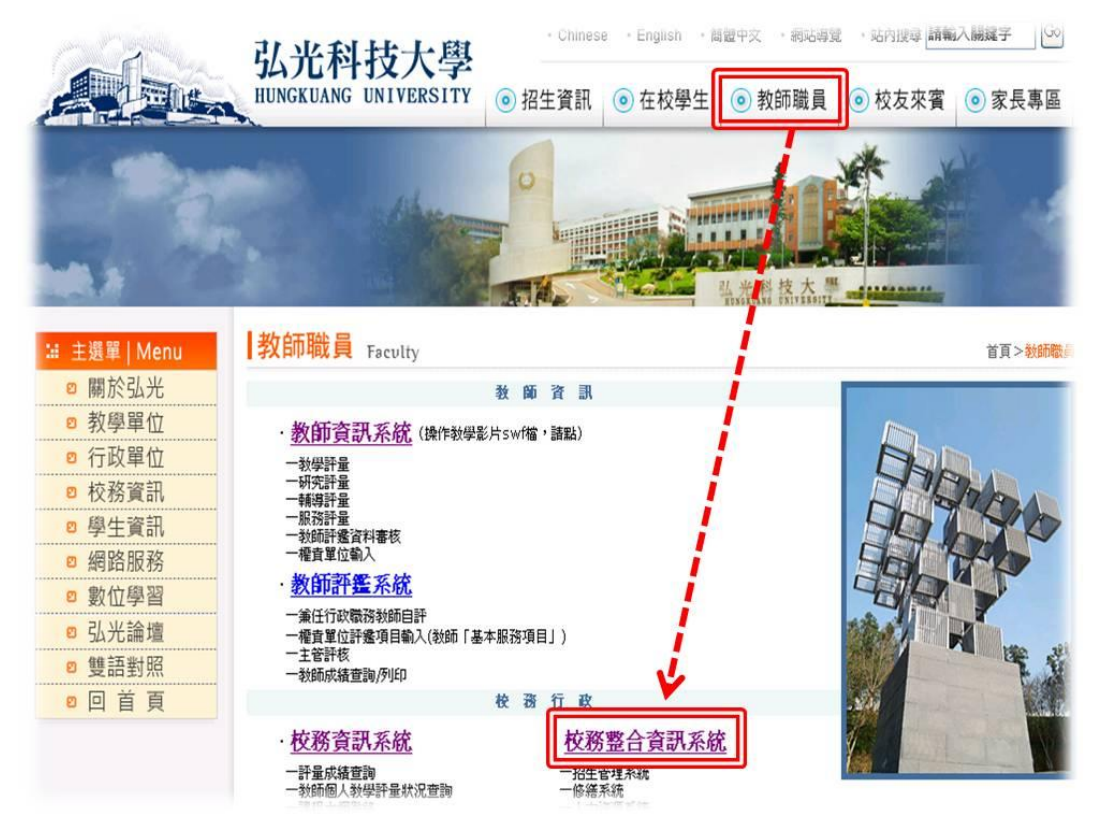

1.修繕系統入口: 弘光首頁→教師職員→校務整合資訊系統

2.進入校務整合資訊系統後,點選【修繕系統】>【一般維修申報】>【一般維修申報作業】,接 著選擇「電子計算機中心系統服務組」的【進行報修】,即可進入報修填單。

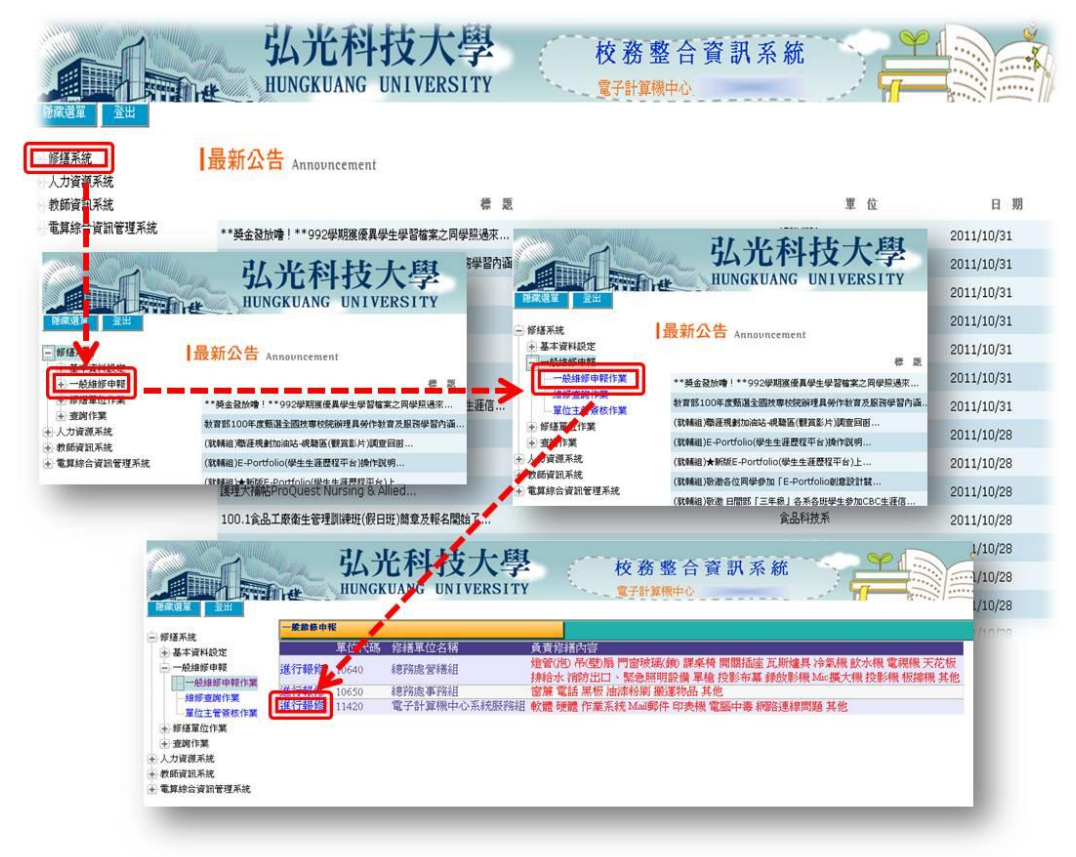

## 《修繕系統\_電腦設備報修操作手冊》

3.進入【一般維修申報】頁,由第一項至第七項(藍色部分)為必填(選)的項目,其他則會由系統自動帶入。填(選)完後,點選存檔,再確認存檔成功後,點選【新增維修明細物品】進入【維修明細】頁選擇欲報修之設備後,再回到【一般維修申報】頁點選存檔,最後再點選送出,即完成維修申報作業。

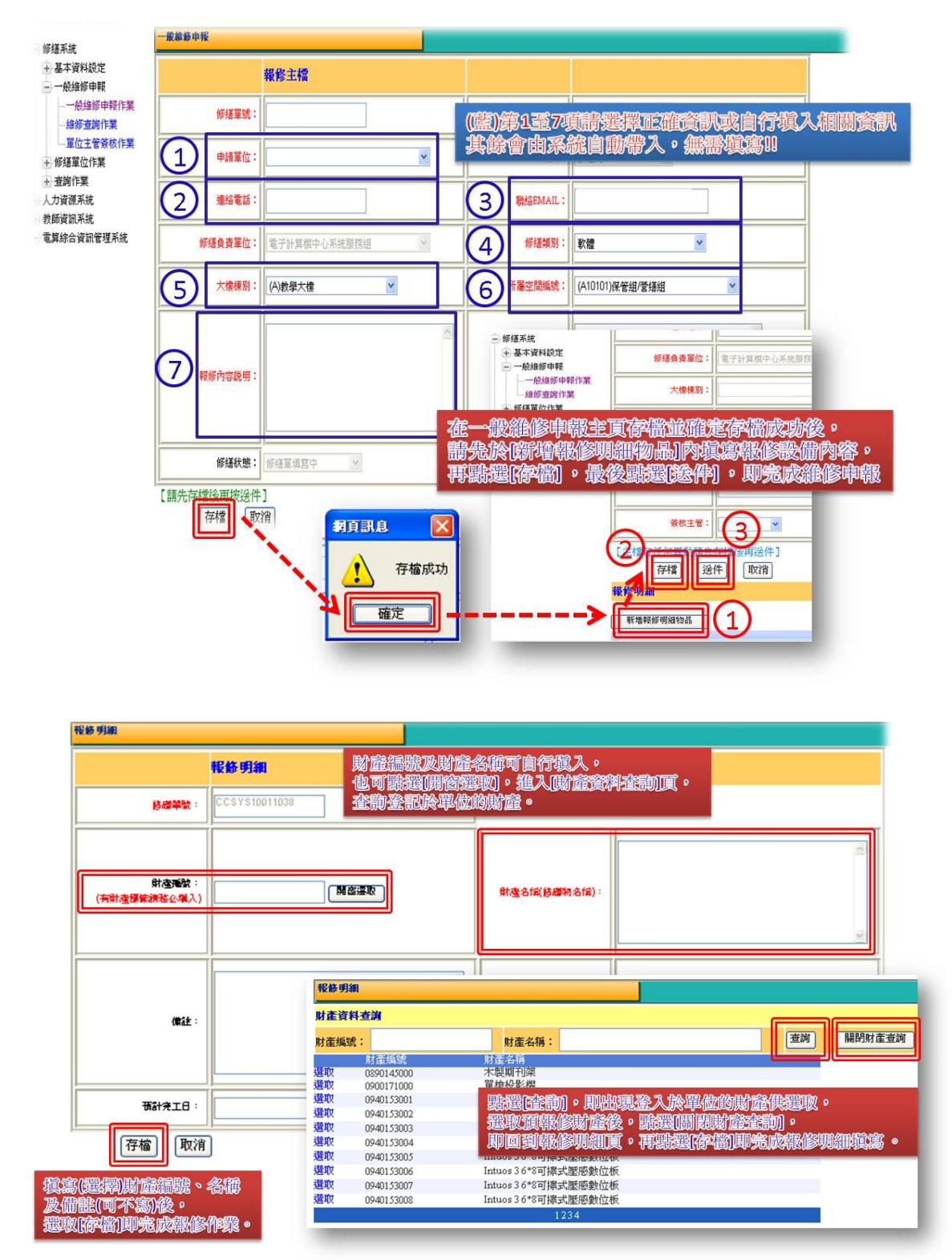